## **Interact System**

Wiring

**>> DOMETIC** 

Dometic App Registration and Pairing

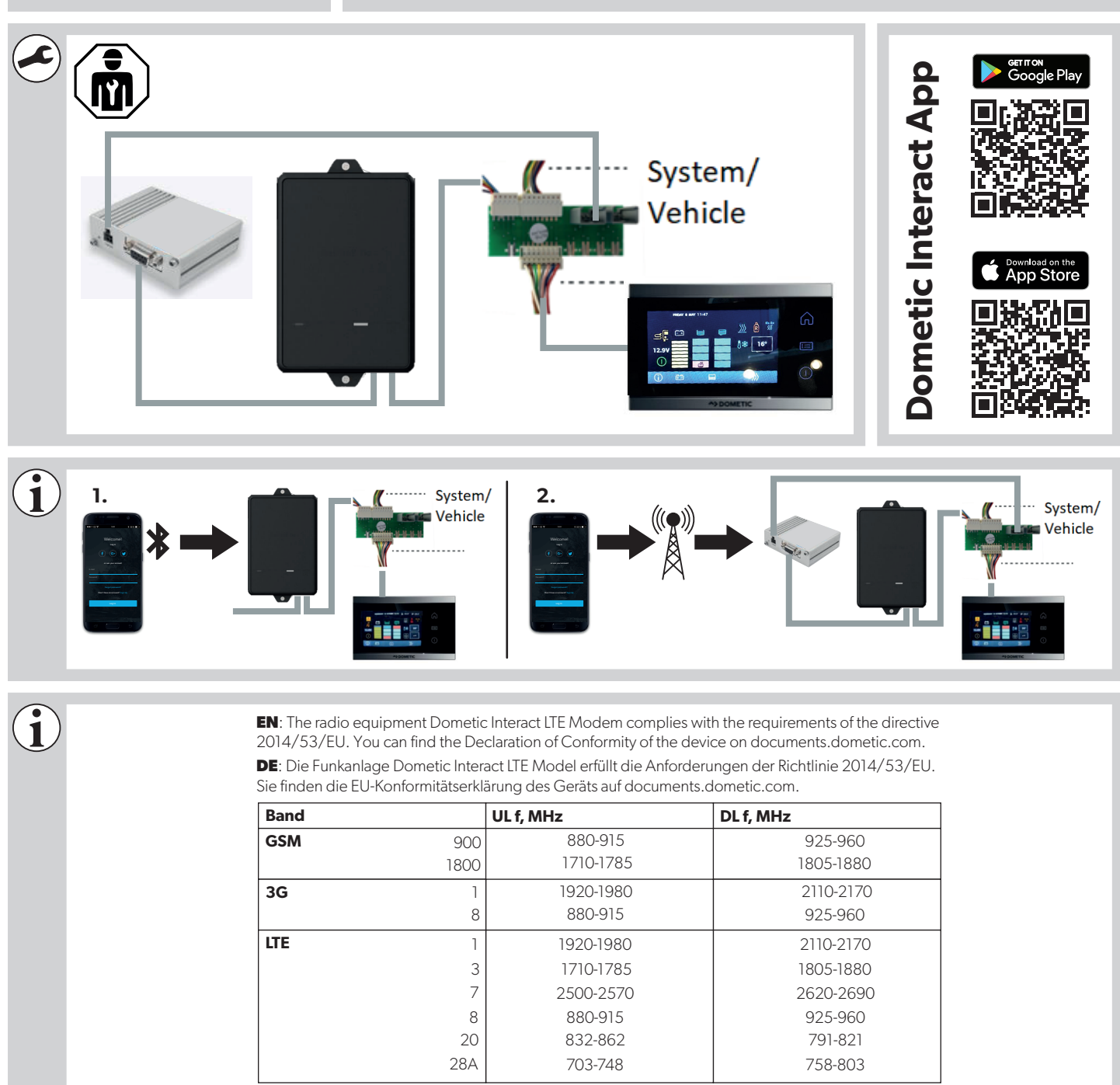

EN: Transmitted power: Max. 33 dBm (GSM9000)

DE: Sendeleistung: Max. 33 dBm (GSM9000)

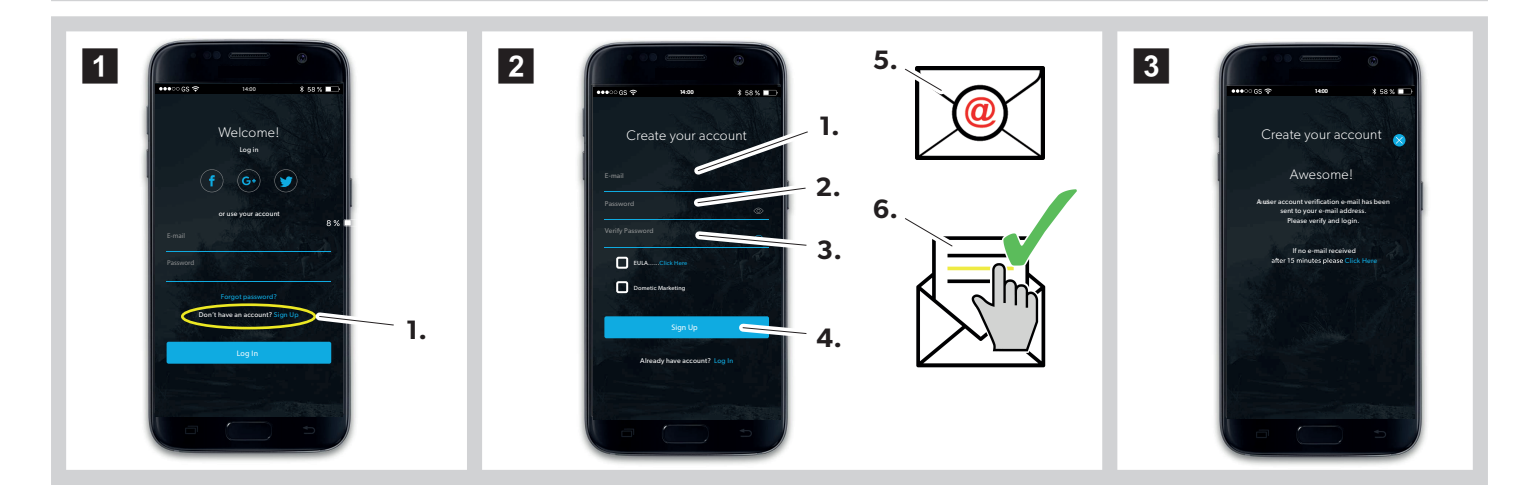

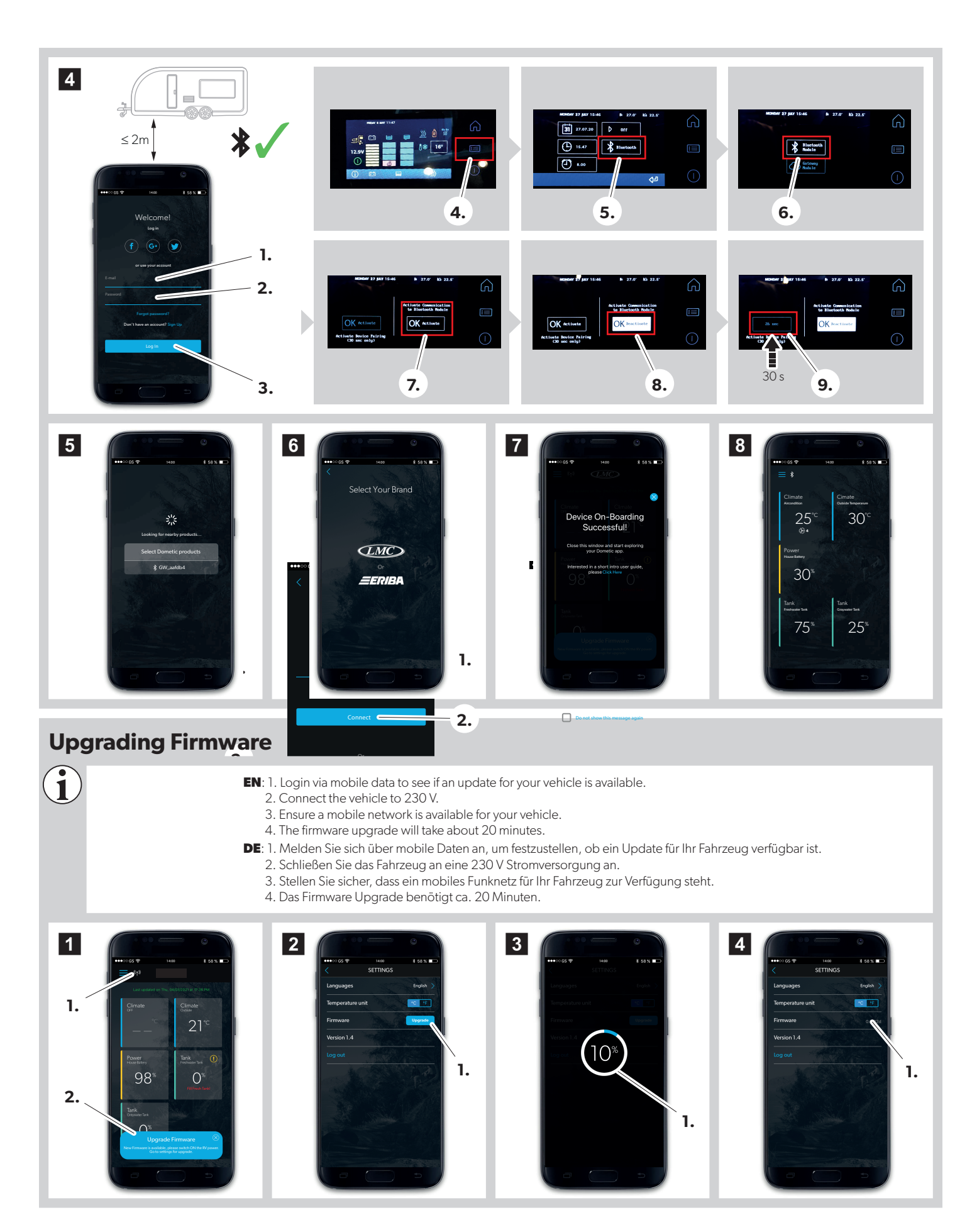

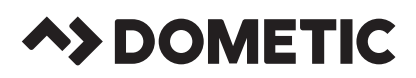

## **YOUR LOCAL DEALER** dometic.com/dealer

YOUR LOCAL SUPPORT dometic.com/contact YOUR LOCAL SALES OFFICE dometic.com/sales-offices

A complete list of Dometic companies, which comprise the Dometic Group, can be found in the public filings of: **DOMETIC GROUP AB** Hemvärnsgatan 15 SE-17154 Solna Sweden